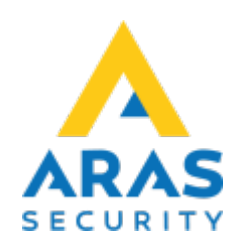

## 5. Områden

Tillbaka till Alla Publika dokument

## SIMS Klient Manual 6.1

- 1. Inledning
- 2. Logga in
- 3. Arbetsgränssnitt
- 4. Larmhantering
- 5. Områden
- 6. Rapporter
- 7. Loggar
- 8. Ändra
- 9. Ändra Kod
- 10. Användaradministration
- 11. Skriv ut
- 12. Senaste larm
- 13. Obehandlade larm

Under "Områden" kan områden ändra status. Exempelvis kan man Tillkoppla och Frånkoppla ett område, öppna dörrar m.m.

| 🚻 Ändra områdesstatus                  |                                     |                              | ×        |
|----------------------------------------|-------------------------------------|------------------------------|----------|
| Central                                |                                     |                              |          |
| Nr. System                             | Nr. Områdesnamn                     | Status                       |          |
| 7 Anläggning 1                         | 01 Entré                            | Frånkopplad                  |          |
|                                        | 02 Administration                   | Tillkopplad                  |          |
|                                        | 03 Sälj                             | Frånkopplad                  |          |
|                                        | 04 Serverrum                        | Tillkopplad                  |          |
|                                        | 05 Lunchrum                         | Tillkopplad                  |          |
|                                        | 06 Lager                            | Frånkopplad                  |          |
|                                        | 07 Dörr Entrédörr                   | Dörr Stängd                  |          |
|                                        | 08 Dörr Port Lager                  | Dörr Stängd                  |          |
|                                        | 09 System                           | Tillkopplad                  |          |
| <b>•</b>                               |                                     |                              |          |
| Tidsprofiler                           |                                     |                              |          |
| Alla aktiva ingångar i centralen       |                                     |                              |          |
| Alla ingångar i området                |                                     | <b>*</b>                     |          |
| Utkopplade ingångar på<br>anläggningen | Alla aktiva ingångar i detta område | Alla ingångar i detta område | Tillbaka |
|                                        |                                     |                              |          |

| Förklaring                              |                                                                                                    |  |  |
|-----------------------------------------|----------------------------------------------------------------------------------------------------|--|--|
| Central                                 | Centralens nummer och namn i SIMS SQL-databasen.                                                                                            |  |  |
| Områden                                 | Områden tillhörande den valda centralen med aktuell status, nummer<br>och områdesnamn från NOX-centralen.                                   |  |  |
| Tidsprofiler                            | n lista med alla tidsprofiler, där du har möjlighet att redigera både<br>ïdsprofiler och Specialdagar.                                      |  |  |
| Alla aktiva ingångar i<br>centralen     | En lista med alla öppna ingångar i centralen.                                                                                               |  |  |
| Alla ingångar i området                 | En lista med alla ingångar i centralen med en aktuell status (sorterad<br>efter område)                                                     |  |  |
| Deaktiverade ingångar i<br>anläggningen | En lista med deaktiverade ingångar i centralen med en aktuell status<br>(knappen är endast aktiv om en eller fler ingångar är deaktiverade) |  |  |
| Alla aktiva ingångar i detta<br>område  | En lista med alla öppna ingångar i det valda området (knappen är<br>endast aktiv om ett område är valt)                                     |  |  |
| Alla ingångar i detta<br>område         | En lista med alla ingångar i det valda området med en aktuell status<br>(knappen är endast aktiv om ett område är valt)                     |  |  |

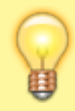

Visning av områden anpassas beroende på vilken behörighet användaren har. Visade områden betyder inte att användaren kan till- och frånkoppla, vilket styrs på behörighetsnivå.

Bredvid områden står områdesstatus, där området kan ändras.

Om området inte kan ändras till den önskade statusen, t.ex. Frånkopplat till Tillkopplat, visas "Kopplingsfel" i röd text.

#### 5. Områden

2025/08/25 21:34

| Central                                | Områ | åden                                |                            |          |              |
|----------------------------------------|------|-------------------------------------|----------------------------|----------|--------------|
| Nr. System 🔺                           | Nr.  | Områdesnamn                         | Status                     | A .      | Tilkooplad   |
| 7 Anläggning 1                         | 01   | Entré                               | Frånkopplad                |          | Пікорріва    |
|                                        | 02   | Administration                      | Frånkopplad                |          |              |
|                                        | 03   | Sälj                                | Frånkopplad                |          |              |
|                                        | 04   | Serverrum                           | Tillkopplad                |          |              |
|                                        | 05   | Lunchrum                            | Tillkopplad                |          |              |
|                                        | 06   | Lager                               | Frånkopplad                |          |              |
|                                        | 07   | Dörr Entrédörr                      | Dörr Stängd                |          |              |
|                                        | 08   | Dörr Port Lager                     | Dörr Stängd                |          |              |
|                                        | 09   | System                              | Tillkopplad                |          |              |
| ¥                                      |      |                                     |                            |          |              |
| Tidsprofiler                           |      |                                     |                            |          |              |
| Alla aktiva ingångar i centralen       |      |                                     |                            |          |              |
| Alla ingångar i området                |      |                                     |                            | <b>v</b> | Kopplingsfel |
| Utkopplade ingångar på<br>anläggningen |      | Alla aktiva ingångar i detta område | Alla ingångar i detta områ | de       | Tillbaka     |

Om du önskar undersöka orsak till felet ska du trycka på knappen med "Kopplingsfel".

| 🚻 Bearbeta kopplingsfel                        |                         |                | ×        |  |  |  |
|------------------------------------------------|-------------------------|----------------|----------|--|--|--|
| Koppling<br>Område Administration: Tillkopplad |                         |                |          |  |  |  |
| Problem                                        |                         |                |          |  |  |  |
| Aktiva detektorer i detta område               | 2                       | Datalita alifa |          |  |  |  |
| 2003-2 IR Administration (21) Detektor aktiv   |                         |                |          |  |  |  |
| Koppla ur detektor                             |                         |                |          |  |  |  |
| Alla aktiva ingångar i detta<br>område         | Pröva tillkoppling igen | Visa planskiss |          |  |  |  |
| Alla aktiva ingångar på<br>centralen           | Problem utskrift        |                | Tillbaka |  |  |  |
|                                                |                         |                |          |  |  |  |

På bilden visas att orsaken till felet, 1 aktiv ingång. Detta fönster är en LIVE-visning av ingångens status. När ingångarna åter är vilande, kommer det att stå "OK".

Om du klickar på en ingång blir knapparna "Koppla ur detektor" och "Visa planskiss" aktiva. När ingången deaktiveras, kommer systemet inte ge notis om den går i larm. Om området frånkopplas blir de tidigare deaktiverade ingångar återigen aktiva.

Efter behandling (deaktivering av ingångar eller avhjälpning av felen) kan du försöka att tillkoppla området igen.

Om du väljer att deaktivera en ingång får du texten på knappen "Områden" i blått på huvudfönstret.

Områden

4/4

# Under "Områdeskopplingar" nederst till vänster i fönstret blir texten "Deaktiverade ingångar i anläggningen" presenterad i blått.

Utkopplade ingångar på anläggningen

### När du trycker på knappen öppnas nytt fönster "Alla deaktiverade ingångar i centralerna".

|   | Alla utkopplade ingå | ingar i alla centraler |                               |                         | × |
|---|----------------------|------------------------|-------------------------------|-------------------------|---|
|   |                      |                        |                               |                         |   |
| 5 | System               | Område                 | Detektor                      | Status                  | - |
| ļ | Anläggning 1         | Administration         | 2003-2 IR Administration (21) | Larm (deaktiverad)      |   |
|   |                      |                        |                               |                         |   |
|   |                      |                        |                               |                         |   |
|   |                      |                        |                               |                         |   |
|   |                      |                        |                               |                         |   |
|   |                      |                        |                               |                         |   |
|   |                      |                        |                               |                         |   |
|   |                      |                        |                               |                         |   |
|   |                      |                        |                               |                         |   |
|   |                      |                        |                               |                         |   |
|   |                      |                        |                               |                         | - |
|   |                      |                        |                               | 1                       | _ |
|   |                      |                        | 🔽 Visa alla                   | Skriv ut lista Tillbaka |   |
|   |                      |                        | -                             |                         |   |

Här kan du aktivera ingången igen, genom att klicka på "Aktivera". Klicka på "Skriv ut lista" för att påbörja utskrivning.

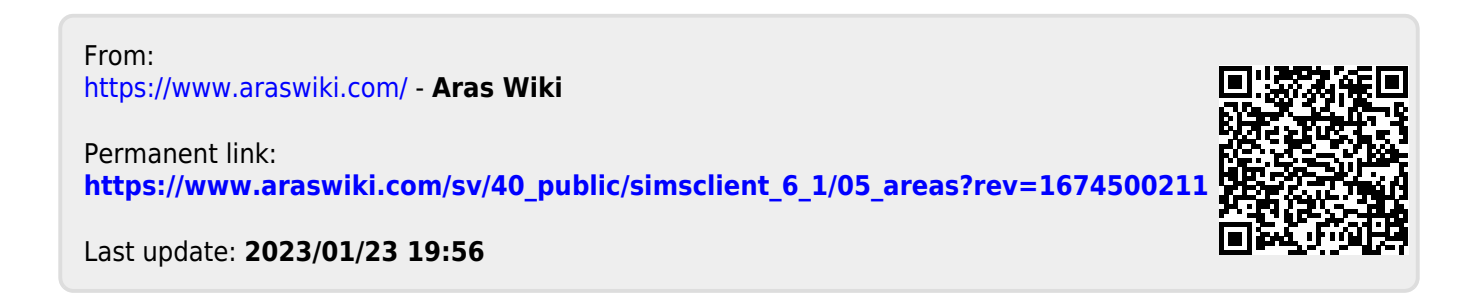